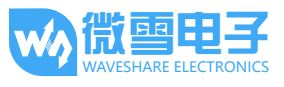

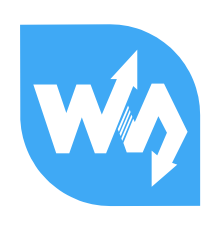

# RPi Relay Board 用户手册

### 产品简介

RPi Relay Board 是适用于 Raspberry Pi A+/B+/2 代 B/3 代 B 的树莓派继电器扩展板。

#### 主要用途:

树莓派 IO 输出的弱电流通过本产品可 以控制强电流的通断,常用于智能家居 等强电领域。结合树莓派的网络功能, 可以实现对家电的远程控制。

【注意】树莓派具有 40Pin 和 26Pin 两 种接口,该产品只兼容 40Pin 的树莓派。

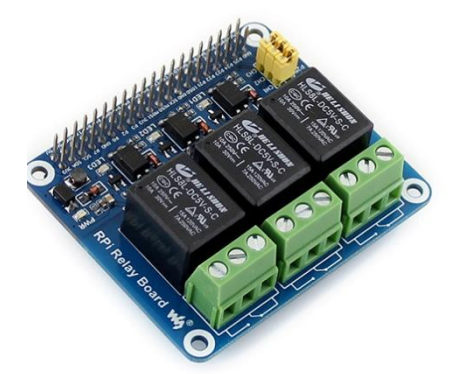

#### 主要特性:

- 适用于树莓派 A+/B+/2B/3B
- 采用高质量的继电器
- 继电器允许接入高达 5A 250V AC 或 5A 30V DC
- 带光耦隔离,避免高电压电路干扰
- 带继电器指示灯,方便查看继电器的工作状态
- 带继电器选择跳线,方便选择树莓派其他引脚控制继电器
- 提供完善的配套资料手册(包括 wiringPi、WebioPi、shell、python 和 bcm2835 等例程)

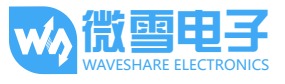

## 资源简介

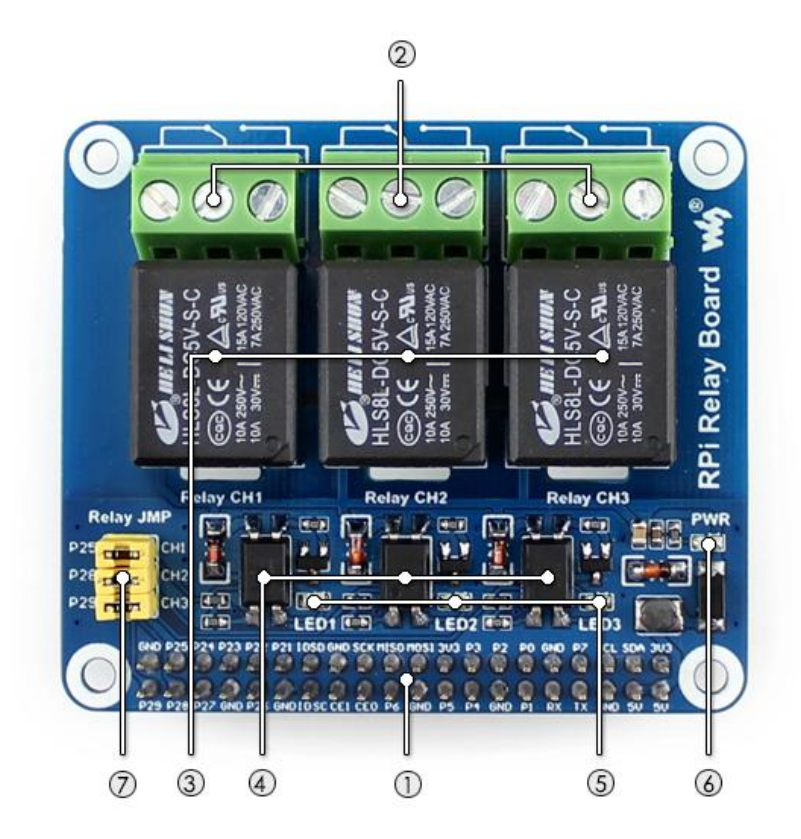

[接口简介]

- **RPi 连接**口 方便接入树莓派
- 继电器接线端子
   方便接外部被控制线

[跳线说明]

继电器控制管脚选择跳线
 短接跳线:接入到示例程序指定的 I/O

断开跳线:可改为使用连接线接入自定义的 I/O

[器件简介]

- 3. 继电器
- 4. 光耦
  - PC817 光耦芯片
- 继电器工作指示灯
   LED 亮,继电器常闭端断开,常开端闭合
   LED 灭,继电器常闭端闭合,常开端断开
- 6. 电源指示灯

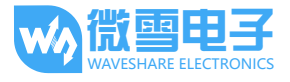

## 接口说明

#### ● 继电器通道和 Pi 引脚的对应关系:

| 通道标号 | RPi 引脚号 | wiringPi | BCM | 描述   |
|------|---------|----------|-----|------|
| CH1  | 37      | P25      | 26  | 通道1  |
| CH2  | 38      | P28      | 20  | 通道 2 |
| СНЗ  | 40      | P29      | 21  | 通道 3 |

【注意】PCB上的丝印标示对应 wiringPi 编码。

#### ● Relay\_JMP(6P 跳线)用途:

Relay\_JMP 是继电器控制管脚选择跳线。当连接跳线帽时,即可使用树莓派控制继电器。

#### ● 接线端子说明:

本扩展板带有三个接线端子,每个接线端子上分别有三个脚,用来连接外部电路。

三个端子都是低电平使能。当树莓派 IO 口输出低电平时,则对应通道的 LED 灯点亮。同时 继电器常开触点闭合,常闭触点断开,使得外部电路通断状态发生改变。

(PS:不要忘记连接 Relay\_JMP 跳线帽哦!)

继电器动作前:

继电器动作后:

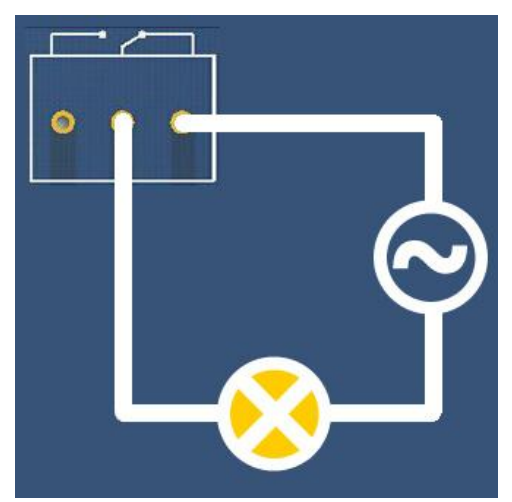

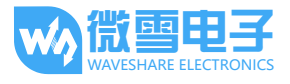

#### 软件例程

该模块的例程包括 Shell、bcm2835、WiringPi、python 和 Webiopi 例程。

#### 开发环境

在使用本扩展板之前,我们需要给树莓派安装 bcm2835, wiringPi 和 python 函数库,树莓 派的库函数安装和配置过程请参见<u>为树莓派安装必要的函数库</u>。

安装好函数库之后,还需要下载产品的示例程序。把示例程序复制并释放到系统中,例如执行 tar -zxvf RPi\_Relay\_Board.tar.gz ~,释放到/home/pi 目录下。部分示例程序拥有 不同的实现方式(例如 bcm2835, wiringPi, python,Shell, Webiopi 等方式),即使实现同一个 功能,也可能依赖不同的函数库。因此使用之前请务必安装好 bcm2835, wiringPi, python 和 Webiopi 函数库。

如果安装完函数库之后依然无法执行以下的示例程序,那么您可以尝试使用 chmod +x filename 命令给程序赋予可执行权限。

#### 实验操作和现象

1) Shell 程序

进入 Linux 终端,在终端执行以下命令。

执行程序:

```
pi@raspberrypi ~/RPi_Relay_Board/shell $ sudo ./Relay.sh CH1 ON
```

预期结果:继电器通道1的LED被点亮,同时听到继电器接合的声音。命令中后面两个参数可改变,例如运行如下命令分别为继电器2接合,继电器3断开。 pi@raspberrypi ~/RPi\_Relay\_Board/shell \$ sudo ./Relay.sh CH2 ON pi@raspberrypi ~/RPi Relay Board/shell \$ sudo ./Relay.sh CH3 OFF

2) Bcm2835 程序

编译程序:

pi@raspberrypi ~/RPi\_Relay\_Board/bcm2835 \$ make

终端执行:

pi@raspberrypi ~/RPi\_Relay\_Board/bcm2835 \$ sudo ./Relay\_Module

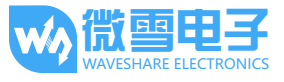

预期结果:可以看到 3 个 LED 依次点亮,继电器依次在常开触点和常闭触点之间来回切换。 同时终端会显示目前继电器在哪个触点。

按键盘 Ctrl+C 结束实验。

3) wiringPi 程序

编译程序:

pi@raspberrypi ~/RPi\_Relay\_Board/wiringPi \$ make

终端执行:

pi@raspberrypi ~/RPi Relay Board/wiringPi \$ sudo ./Relay Module

预期结果:可以看到 3 个 LED 依次点亮,继电器依次在常开触点和常闭触点之间来回切换。 同时终端会显示目前继电器在哪个触点。

按键盘 Ctrl + C 结束实验。

4) python 程序

终端执行:

pi@raspberrypi ~/RPi\_Relay\_Board/python \$ sudo python Relay\_Module.py

预期结果:可以看到 3 个 LED 依次被点亮,继电器依次在常开触点和常闭触点之间来回切换。同时终端会显示目前继电器在哪个触点。

按键盘 Ctrl + C 结束实验。

5) Webiopi 程序

本例程的网页控制是基于 WebioPi 的软件框架来控制继电器的。

● 环境安装:

进入 Webiopi 目录下解压库文件并安装

```
pi@raspberrypi ~/RPi_Relay_Board/Webiopi $ tar -zxvf WebIOPi-0.7.1-raspi2.tar.gz
pi@raspberrypi ~/RPi_Relay_Board/Webiopi $ cd WebIOPi-0.7.1-raspi2
pi@raspberrypi ~/RPi_Relay_Board/WebioPi/WebIOPi-0.7.1-raspi2 $ sudo ./setup.sh
```

运行 webiopi -h 如果出现以下界面,则库安装成功。

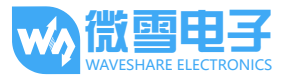

| ₽ pi@raspberrypi: ~                                                                   |                                                                                                    |  |
|---------------------------------------------------------------------------------------|----------------------------------------------------------------------------------------------------|--|
| <b>pi@raspberrypi ~ \$</b> webi<br>WebIOPi command-line us<br>webiopi [-h] [-c config | iopi -h<br>sage<br>g] [-l log] [-s script] [-d] [port]                                             |  |
| Options:<br>-h,help<br>-c,config file<br>-l,log file<br>-s,script file<br>-d,debug    | Display this help<br>Load config from file<br>Log to file<br>Load script from file<br>Enable DEBUG |  |
| Arguments:<br>port<br>pi@raspberrypi ~ \$ []                                          | Port to bind the HTTP Server                                                                       |  |

终端执行:

pi@raspberrypi ~ \$ sudo webiopi -d -c /etc/webiopi/config

然后在电脑端或者手机端打开网页浏览器,在地址栏内输入树莓派 ip 地址,端口号 8000。 例如: http://192.168.1.16:8000(根据实际情况填入)。在登录网站时,需要输入账号和密码, 默认的账号和密码分别是: webiopi 和 raspberry。如果进入 WeblOPi Main Menu 页面,说明环境 配置成功了:

# WebIOPi Main Menu

#### GPIO Header

Control and Debug the Raspberry Pi GPIO with a display which looks like the physical header.

#### GPIO List

Control and Debug the Raspberry Pi GPIO ordered in a single column.

#### Serial Monitor

Use the browser to play with Serial interfaces configured in WebIOPi.

#### **Devices Monitor**

Control and Debug devices and circuits wired to your Pi and configured in WebIOPi.

#### ● 实验操作和现象:

回到终端。按下 **Ctrl+C**结束上面的进程。然后执行: cd ~/RPi\_Relay\_Board/Webiopi pi@raspberrypi ~/RPi\_Relay\_Board/Webiopi \$ sudo webiopi -d -c config

打开网页浏览器,在地址栏内重新输入树莓派 ip 地址,端口号 8000,或者刷新网页:

| ← → C 🗋 1        | 92.168.1.16:8000 | ි <b>≡</b> |
|------------------|------------------|------------|
| 🤯 Waveshare Wiki | 🐝 Waveshare Wiki |            |
|                  | Relay_CH1        |            |
|                  | Relay_CH2        |            |
|                  | Relay_CH3        |            |

如果没有出现这个页面,建议使用 Chrome 或者 Firefox 浏览器。此外还要确保树莓派的当前目录为~/RPi\_Relay\_Board/Webiopi,这个目录下有一个 index.html 文件,然后再执行 sudo webiopi -d -c config。这样客户端的浏览器才能进入 index.html,否则会进入 WebIOPi Main Menu 页面。

点击网页上的不同继电器通道的控件可以控制继电器。

# **X-ON Electronics**

Largest Supplier of Electrical and Electronic Components

Click to view similar products for Single Board Computers category:

Click to view products by Waveshare manufacturer:

Other Similar products are found below :

MANO882VPGGA-H81 SSD3200W-S-SLC-INN AmITX-SL-G-Q170 IB100 MVME61006E-2173R 20-101-0738 PCE-4128G2-00A1E RSB-4220CS-MCA1E SHB230DGGA-RC IB909AF-5650 AmITX-BT-I-E3815 PICO841VGA-E3827 IMB210VGGA MI981AF RSB-4221CS-MCA1E PCE-9228G2I-00A1E IB915F-3955 IB909F-5010 MI958F-16C UPS-P-8G-64GB-PACK S2600WFT IB915AF-6300 S2600STB BBS2600BPS IB915F-6100 Nit6QP\_MAX MI990VF-X28-E MI990VF-6820 MI991AF-C236 94AC6636 BANANA PI BPI-M4 BLKNUC7I3DNHNC1978015 BLKNUC7I5DNK1E 960791 IOT-LS1012A-OXALIS NITX-300-ET-DVI 94AC6633 A33-OLINUXINO-N8G A64-OLINUXINO-1GE16GW A20-SOM-E16GS16M A20-SOM204-1G-M EMB-APL1-A10-3350-F1-LV PICO-APL1-A10-F001 PICO-APL4-A10-F003 ODYSSEY - STM32MP157C BOARD WITH SOM BEAGLEBONE GREEN GATEWAY DEV BOARD ODYSSEY - X86J4105864 8GB RAM 64GB EMMC ODYSSEY -X86J4105864 8GB/64GB ENTERPRISE VISIONDK-STM32MP1 V.1.0 VISIONDK-6ULL V.2.0 VISIONDK-8MMINI V.1.0